Informamos que as imagens contidas neste documento podem conter campos apagados ou fora de foco em conformidade com a LGPD – Lei Geral de Proteção de Dados Pessoais nº 13.709/2018.

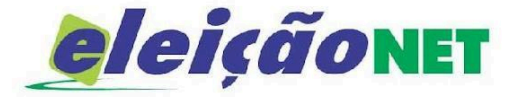

# **TUTORIAL DE VOTAÇÃO**

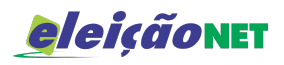

## TUTORIAL DE VOTAÇÃO

### 1. Autenticação

Durante o período de votação, acesse o site de votação <u>https://spi.eleicaonet.com.br/</u> e autentique-se utilizando Login e senha, marque "Não sou um robô" e clique em **CONFIRMAR**;

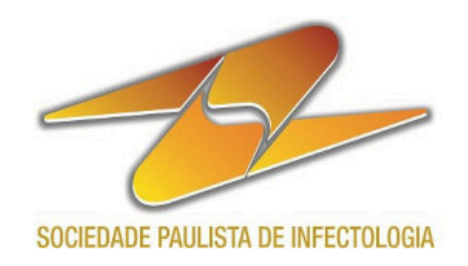

## GESTÃO 2025-2026

# A votação tem **início às 09h do dia 04/02/2025 e finaliza às 17h do dia 05/02/2025.** (horário de Brasília).

1. Autentique-se informando seu CPF e a senha recebida por e-mail;

2. Leia atentamente as instruções de votação;

 Caso tenha esquecido ou não tenha recebido sua senha, você pode recuperá-la digitando seu CPF e, em seguida, clicando no botão "RECUPERAR SENHA". Na tela seguinte, preencha seu e-mail, o mesmo cadastrado na SPI e clique em "ENVIAR". Verifique a caixa de SPAM / lixo eletrônico de seu e-mail também;

4. Garanta o registro do seu voto aguardando a visualização do comprovante de votação.

| CPF (apenas número | s)              |                                   |  |
|--------------------|-----------------|-----------------------------------|--|
| SENHA              |                 |                                   |  |
|                    | Não sou um robô | reCAPTCHA<br>Privacidade - Termos |  |
| RECUPERA           | AR SENHA        | CONFIRMAR                         |  |

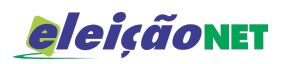

## 2. Instruções de votação

Leia as instruções de votação e prossiga para o voto clicando em VOTAR.

| SOCIEDADE PAULISTA DE INFECTOLOGIA |                                                                                                    |  |  |  |  |
|------------------------------------|----------------------------------------------------------------------------------------------------|--|--|--|--|
| Seja bem-vindo(a),                 |                                                                                                    |  |  |  |  |
|                                    | Atenção para as Instruções de Votação!                                                                    |  |  |  |  |
|                                    | Para votar, selecione sua opção clicando sobre ela.                                                       |  |  |  |  |
|                                    | Vote na opção desejada, você também poderá votar em BRANCO ou NULO, confirme no<br>botão <b>VERDE</b> .   |  |  |  |  |
|                                    | Garanta o registro do voto aguardando a visualização do comprovante de votação.                           |  |  |  |  |
|                                    | Após registrar o seu voto, você poderá reemitir o seu comprovante de votação realizando<br>um novo login. |  |  |  |  |
|                                    | SAIR VOTAR                                                                                                |  |  |  |  |

- 3. Selecione seu voto
  - a. Selecione seu voto clicando sobre a opção desejada;
  - b. Você poderá votar no Candidato ou Chapa de sua escolha ou poderá votar em BRANCO ou NULO.
  - c. Clique em CONFIRMAR

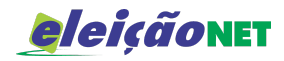

# Votação para DIRETORIA DA SPI BIÊNIO 2025-2026:

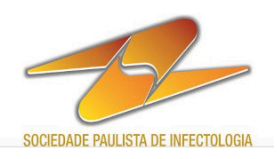

#### DIRETORIA DA SPI BIÊNIO 2025-2026

| 01-CHAPA AVANÇANDO | JUNTOS                                                                                |  |
|--------------------|---------------------------------------------------------------------------------------|--|
|                    | <b>Dr. Paulo Abrão (UNIFESP)</b><br>Presidente                                        |  |
|                    | <b>Dr. Rodrigo Santana (FMUSP RP)</b><br>Vice-presidente                              |  |
|                    | Dra. Sigrid de Sousa dos Santos<br>(UFSCar)<br>Primeira secretária                    |  |
|                    | Dra. Ana Paula Rocha Veiga<br>(IIER)<br>Segunda secretária                            |  |
|                    | Dra. Thaís Guimarães (HSPE e<br>HC-FMUSP)<br>Primeira tesoureira                      |  |
|                    | Dra. Rachel Stucchi (UNICAMP)<br>Segunda tesoureira                                   |  |
|                    | <b>Dr. Juvêncio Dualibe (FMABC)</b><br>Coordenador Científico                         |  |
|                    | Dr. Eduardo Alexandrino Servolo<br>de Medeiros (UNIFESP)<br>Coordenador de Divulgação |  |
|                    | Dr. Álvaro Furtado (HC-FMUSP)<br>Coordenador de Informática                           |  |

#### RESUMO DA VOTAÇÃO

APÓS SELECIONAR, CLIQUE EM CONFIRMAR

Nenhum voto selecionado!

Selecione uma opção antes de continuar

BRANCO NULO CORRIGIR CONFIRMAR

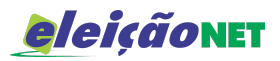

## 4. Confira e confirme seu voto

- a. Verifique seu voto;
- b. Para confirmar clique em CONFIRMAR;
- c. Caso deseje, clique em *Corrigir* para alterar o seu voto antes de confirmá-lo.

| SOCIEDADE PAULISTA DE INFECTOLOGIA                          |                           |  |  |  |  |
|-------------------------------------------------------------|---------------------------|--|--|--|--|
| Antes de confirmar, verifique sua escolha.<br>Seu voto foi: | REGISTRE SEU VOTO         |  |  |  |  |
| DIRETORIA DA SPI BIÊNIO 2025-2026                           | CPF<br>Corrigir Confirmar |  |  |  |  |

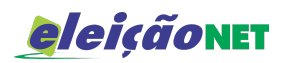

- 5. Comprovante de votação
  - Após o registro do voto o sistema exibirá na tela o comprovante de votação;
  - b. O eleitor pode imprimir clicando em *IMPRIMIR COMPROVANTE*;
  - c. Caso possua e-mail válido o eleitor receberá uma versão reduzida do comprovante de votação;
  - d. Para reemitir o comprovante de votação, basta retornar ao sistema e realizar um novo login.

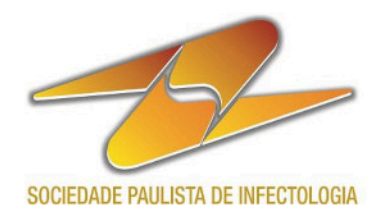

# ESTE É O SEU COMPROVANTE DE VOTAÇÃO

CPF: Nome: Nº do comprovante:

1000

Este documento comprova que você acessou o sistema de eleição para SPI pelo endereço de IP **este a serie e** registrou seu voto com sucesso em **legistrou seu interesse, imprima ou salve o** comprovante clicando no botão abaixo:

IMPRIMIR COMPROVANTE

RETORNAR À TELA INICIAL

Agradecemos sua participação!

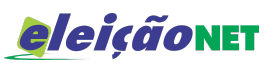

- Recuperação de Senha O eleitor que não recebeu a senha de votação poderá realizar a recuperação de senha através da cédula de votação:
  - a. Na tela inicial, digitar o CPF marque "Não sou um robô" e clique em **RECUPERAR SENHA**;
  - b. Na tela seguinte, digite seu e-mail, o mesmo cadastrado na SPI e clique em ENVIAR;
  - c. A senha chegará em seu e-mail;

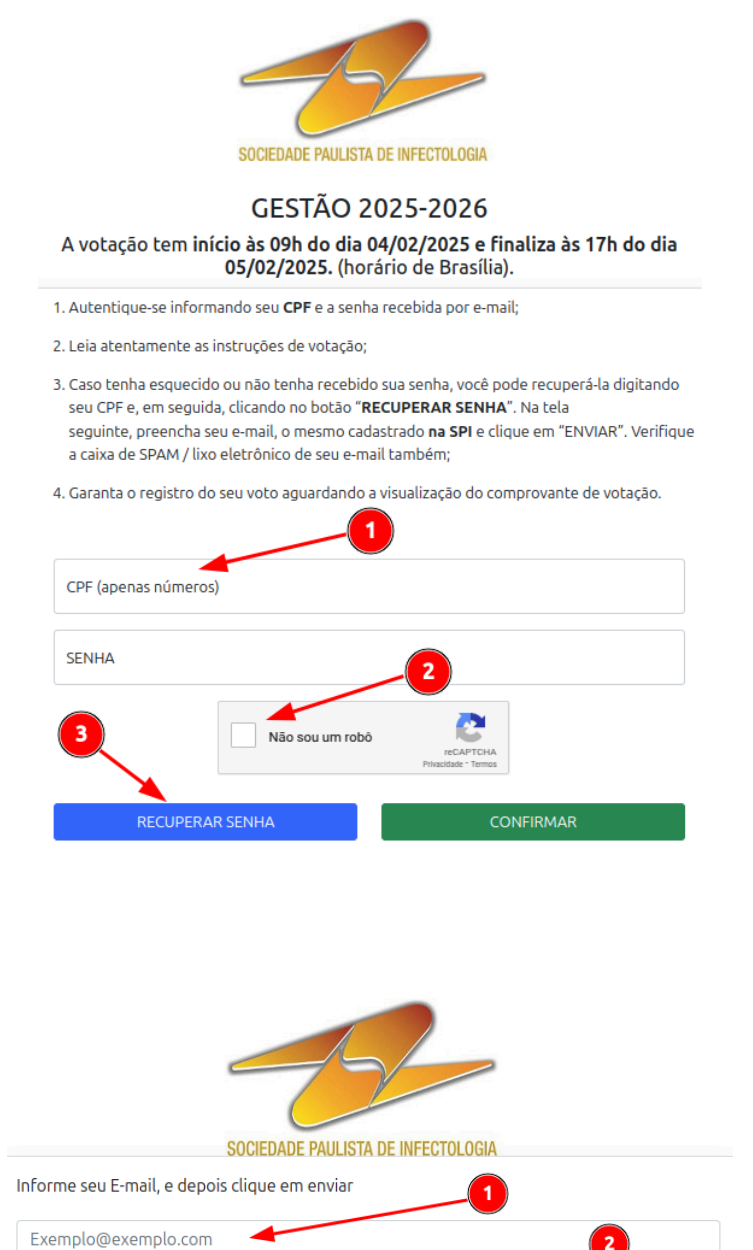